# Mississippi Management and Reporting System

# **Department of Finance and Administration**

| MMRS MASH/Training Materials |                               |                           |  |
|------------------------------|-------------------------------|---------------------------|--|
| 6284                         | SPAHRS WIN –                  | Revision Date: 10/29/2019 |  |
|                              | Maintain WIN Without Contract | Version: 5                |  |

## **Table of Contents**

| Objective                                                       | . 3 |
|-----------------------------------------------------------------|-----|
| Outcome                                                         | . 3 |
| Overview                                                        | . 3 |
| Establish a WIN (Worker Identification Number) Without Contract | . 3 |
| Maintain WIN Without Contract                                   | . 6 |

#### Objective

Establish or modify a WIN without a contract

#### Outcome

The WIN - Without Contract is established or modified

#### Overview

For certain WIN service types that do not require a contract (active duty National Guard members, Americorps workers, board and commission members, JTPA payroll, clients working at Mental Health facilities, and students working at the Blind/Deaf Schools), the user must initiate the WIN creation process. **This screen is NEVER used to hire contract workers.** 

#### Establish a WIN (Worker Identification Number) Without Contract

| Your Action                   |                                              |                                                                                                    | System Response                                            |                                                                     |
|-------------------------------|----------------------------------------------|----------------------------------------------------------------------------------------------------|------------------------------------------------------------|---------------------------------------------------------------------|
| 1. Choos                      | se <b>EM</b> (                               | Employment) from the Main                                                                                                    | The Employment Menu v                                      | will appear.                                                        |
| Menu                          | and pre                                      | ess ENTER.                                                                                                    |                                                            |                                                                     |
| PHFNC10<br>PHIMAINU           | PHVJ<br>PHIMAI                               | STATEWIDE PAYROLL AND I<br>NM Employmen                                                                                                    | HUMAN RESOURCE SYSTEM<br>nt Menu                           | 10/23/2019<br>01:37 PM                                              |
|                               | Code                                         | Description                                                                                                    | F                                                          | astPath                                                             |
|                               | EP<br>EE<br>MP<br>PA<br>R1<br>R2<br>MB<br>MT | Maintain Employee with PIN<br>Maintain Worker with WIN<br>Maintain Employee/Worker In-<br>Maintain Payroll Information<br>Process Performance Appraisa<br>Miscellaneous Reports Menu1<br>Miscellaneous Reports Menu2<br>Miscellaneous Browses<br>Miscellaneous Employee Main | Formation M<br>n M<br>al F<br>N<br>N<br>tenance Programs E | 1EWP<br>1EWW<br>1EWI<br>1PAY<br>2PAS<br>1PR1<br>1PR2<br>1PBR<br>EMP |
| Code :                        |                                              |                                                                                                    |                                                            |                                                                     |
| Direct Co<br>Enter-PF1<br>Hel | ommand:<br>PF2<br>.p Mai                     | 2PF3PF4PF5PF6I<br>.n End                                                                                                    | PF7PF8PF9PF10                                              | )PF11PF12<br>Quit                                                   |

| Your Action                          |                                           | System Response                        |
|--------------------------------------|-------------------------------------------|----------------------------------------|
| 2.                                   | Choose EE (Maintain Worker with WIN) from | The Maintain Worker with WIN Menu will |
| the Employment Menu and press ENTER. |                                           | appear.                                |

| PHFNC10   | PHVJ     | STATEWIDE PAYROLL AND HUMAN RESOURCE S   | YSTEM   | 10/23/2019 |
|-----------|----------|------------------------------------------|---------|------------|
| PHIMAINU  | PHIMAI   | NM Maintain Worker with WIN Menu         |         | 01:38 PM   |
|           |          |                                          |         |            |
|           | Code     | Description                              | FastPa  | ith        |
|           | EO       | Hire Within WIN Without Contract         | HEWW    |            |
|           | SW       | Separate Worker within WIN               | SEWW    |            |
|           | CW       | Change Compensation of Worker within WIN | CCEW    |            |
|           | WC       | Maintain WIN Without Contract            |         |            |
|           | WP<br>WB | WIN/WURKER PRUFILE                       | VWWP    |            |
|           | WR       | WIN Reports                              |         |            |
|           |          | '                                        |         |            |
|           |          |                                          |         |            |
|           |          |                                          |         |            |
|           |          |                                          |         |            |
|           |          |                                          |         |            |
| Code      | :        |                                          |         |            |
|           |          |                                          |         |            |
| Direct Co | ommand:  |                                          |         |            |
| Enter-PF. | 1PF2     | 2PF3PF4PF5PF6PF7PF8PF9-                  | PF10PF1 | 1PF12      |
| He        | lp Mai   | .n End                                   |         | Quit       |
|           |          |                                          |         |            |

| Your Action |                                            | System Response                   |
|-------------|--------------------------------------------|-----------------------------------|
| 3.          | Choose WC (Maintain WIN Without Contract)  | The Maintain WIN Without Contract |
|             | from the Maintain Worker with WIN Menu and | screen will appear.               |
|             | press ENTER.                               |                                   |

| PHF                                   | NC10 PHVJ                                                                                                    | STATEWIDE PAYROLL AND H                                                                                                | UMAN RESOURCE SYSTEM                                                                         | 10/23/2019                                   |
|---------------------------------------|----------------------------------------------------------------------------------------------------|----------------------------------------------------------------------------------------------------|----------------------------------------------------------------------------------------------|----------------------------------------------|
| рно                                   | MMP1D PHOMMP1M                                                                                                    | Maintain WIN Wit                                                                                                    | hout Contract                                                                                | 01:38 PM                                     |
| Ac                                    | tion: _ (A,C,D,M                                                                                                    | ,N,P)                                                                                                    |                                                                                              |                                              |
|                                       | *Agency #:<br>*WIN:                                                                                                    | Approval: _                                                                                                    |                                                                                              |                                              |
| *WIN Service Type:<br>SSN: Contract#: |                                                                                                    |                                                                                                    |                                                                                              |                                              |
|                                       | *FLSA Status:<br>Geo. Location:                                                                                                    | <br>                                                                                                    |                                                                                              |                                              |
|                                       | *Pay Method:                                                                                                    |                                                                                                    | *Extra Hrs:                                                                                  |                                              |
|                                       | *Pay Frequency:                                                                                                    | - Warrant Sc                                                                                                    | rt Details:                                                                                  |                                              |
|                                       | *Retirement Pam:                                                                                                    | *PEF                                                                                                    | S PIN Code:                                                                                  |                                              |
|                                       | Trans Eff Dt:                                                                                                    |                                                                                                    | ransmit for Approval: _                                                                      |                                              |
| L .                                   |                                                                                                    |                                                                                                    |                                                                                              |                                              |
|                                       | ect Lommand:                                                                                                    |                                                                                                    |                                                                                              |                                              |
| Ent                                   | or_DE1DE2D                                                                                                    |                                                                                                    | F7DF8DF9DF10C                                                                                | DF11DF12                                     |
| Ent                                   | er-PF1PF2P<br>Help Main E                                                                                                    | -3PF4PF5PF6F<br>nd Note Hist                                                                                           | F7PF8PF9PF10P                                                                                | PF12<br>Quit                                 |
| Ent                                   | er-PF1PF2P<br>Help Main E                                                                                                    | F3PF4PF5PF6F<br>nd Note Hist                                                                                           | F7PF8PF9PF10F                                                                                | PF11PF12<br>Quit                             |
| Ent                                   | er-PF1PF2P<br>Help Main E<br><b>You</b>                                                                                                    | -3PF4PF5PF6F<br>nd Note Hist                                                                                           | F7PF8PF9PF10F System Respons                                                                 | PF11PF12<br>Quit<br>e                        |
| Ent<br>4.                             | er-PF1PF2P<br>Help Main E<br>Your<br>Choose <b>A</b> dd or the<br>the following inform                                                                             | Action<br>desired action and enter<br>hation:                                                                          | F7PF8PF9PF10F System Respons                                                                 | PF11PF12<br>Quit<br><b>e</b>                 |
| Ent<br>4.                             | er-PF1PF2P<br>Help Main E<br>Your<br>Choose Add or the<br>the following inform<br>*Agency #: Enter t                                                               | Action<br>Mote Hist<br>Action<br>desired action and enter<br>he agency code xxxx.                                      | F7PF8PF9PF10F System Respons                                                                 | PF11PF12<br>Quit                             |
| 4.                                    | er-PF1PF2P<br>Help Main E<br>You<br>Choose Add or the<br>the following inform<br>*Agency #: Enter t<br>Press ENTER.                                                | Action<br>Action<br>desired action and enter<br>he agency code xxxx.                                                   | F7PF8PF9PF10F<br>System Respons<br>The system will assign a WI<br>and a (P) Pending approval | PF11PF12<br>Quit<br>e<br>N number<br>status. |
| 4.<br>5.                              | er-PF1PF2P<br>Help Main E<br>You<br>Choose Add or the<br>the following inform<br>*Agency #: Enter t<br>Press ENTER.<br>Enter the following<br>Worker Identificatio | Action<br>Action<br>desired action and enternation:<br>he agency code xxxx.<br>information to set up the<br>on Number: | F7PF8PF9PF10F<br>System Respons<br>The system will assign a WI<br>and a (P) Pending approval | PF11PF12<br>Quit<br>e<br>N number<br>status. |

| Your Action                                                                                                    | System Response                       |
|----------------------------------------------------------------------------------------------------|---------------------------------------|
| Continue entering the following information.                                                                                                    |                                       |
| *FLSA Status: The Enter the code<br>representing the Fair Labor Standards Act<br>status of the WIN.                                                                                     |                                       |
| Geo. Location: Enter up to 6 geographical<br>codes for the WIN, optional.                                                                                                    |                                       |
| *Pay Method: The system defaults hourly for<br>all workers with a K frequency.                                                                                                    |                                       |
| *Extra Hours: The code used for payment of<br>overtime which tells what to do with the extra<br>hours that are entered into report time. This<br>code must correspond to the FLSA code. |                                       |
| * <b>Pay Frequency</b> : All WINS, with the exception of BOA, AME, and TRA types, have a <b>K</b> frequency.                                                                            |                                       |
| WIN End Date: Date the WIN will no longer be valid. (Optional)                                                                                                    |                                       |
| Warrant Sort Detail: Enter the group number for sorting warrants within group.                                                                                                    |                                       |
| *Retirement Pgm: This field is required for<br>board members, legislators, Rehired                                                                                                    |                                       |
| Retirees, or Supreme Court judges receiving retirement.                                                                                                    |                                       |
| *PERS PIN Code: System will default to<br>0000. ( <b>NOTE:</b> RETIR requires the 0010<br>PERS PIN Code.)                                                                               |                                       |
| Transaction Eff Dt: Enter the effective date of                                                                                                    |                                       |
| Transmit for Approval: The system will                                                                                                    |                                       |
| default to <b>N</b> o; change to <b>Y</b> es to submit for                                                                                                    |                                       |
| agency approval.                                                                                                    | The following eveter message is       |
| FICOD LINIER.                                                                                                    | displayed on the Maintain WIN screen: |
|                                                                                                    | WIN-aaaa-######-p added successfully. |

### Maintain WIN Without Contract

|    | Your Action                               | System Response                        |
|----|-------------------------------------------|----------------------------------------|
| 1. | Choose EM (Employment) from the Main      | The Employment Menu will appear.       |
|    | Menu and press ENTER.                     |                                        |
| 2. | Choose EE (Maintain Worker with WIN) from | The Maintain Worker with WIN Menu will |
|    | the Employment Menu and press ENTER.      | appear.                                |
| 3. | Choose WC (Maintain WIN Without Contract) | The Maintain WIN Without Contract      |
|    | from the Maintain Worker with WIN Menu.   | screen will appear.                    |
|    | Press ENTER.                              |                                        |

| PHFNC10 PHVD<br>PHOMMP1D PHOMMP1M                                                                   | STATEWIDE PAYROLL AND F<br>Maintain WIN Wit                                                      | IUMAN RESOURCE SYSTEM<br>hout Contract | 10/23/2019<br>02:18 PM |
|----------------------------------------------------------------------------------------------------|--------------------------------------------------------------------------------------------------|----------------------------------------|------------------------|
| Action: _ (A,C,D,M                                                                                  | ,N,P)                                                                                            |                                        |                        |
| *Agency #:<br>*WIN:                                                                                 | Approval: _                                                                                      |                                        |                        |
| *WIN Ser∨ice Type:<br>SSN:<br>*Wcomp Class:<br>*Schedule:<br>*FLSA Status:                          | Contract#:<br>                                                                                   |                                        |                        |
| Geo. Location:<br>*Pay Method:<br>*Pay Frequency:<br>WIN End Date:                                  | <br>_<br>                                                                                        | *Extra Hrs:<br>ort Details:            |                        |
| *Retirement Pgm:<br>Trans Eff Dt:                                                                   | *PEF<br>*PEF<br>T                                                                                | S PIN Code:<br>ransmit for Approval: _ |                        |
| Direct Command:                                                                                     |                                                                                                  |                                        |                        |
| Enter-PF1PF2P<br>Help Main E                                                                        | -3PF4PF5PF6F<br>nd Note Hist                                                                     | /r / PF 8 PF 9 PF 10 F                 | 411PF12<br>Quit        |
| You                                                                                                 | Action                                                                                           | System Respon                          | se                     |
| 4. Choose Modify and information:                                                                   | enter the following                                                                              |                                        |                        |
| *Agency #: Enter th<br>*WIN: Enter the WI<br>Approval: The syst<br>record being mod<br>enter the P. | ne agency code xxxx.<br>N number.<br>em will default to A; if the<br>dified is pending approval, |                                        |                        |
| 5. Press ENTER.                                                                                     |                                                                                                  |                                        |                        |
| 6. Enter the information on the screen.                                                             | on to be added or modified                                                                       |                                        |                        |
| <b>Tran Eff Date</b> : Ent<br>is to be effective.<br>Transmit for Appro<br>to <b>N</b> o; change to | er the date this transaction<br>val: The system will default<br>Yes to submit for approval.      |                                        |                        |

| Your Action     | System Response                                                                                                    |
|-----------------|----------------------------------------------------------------------------------------------------|
| 7. Press ENTER. | The modification of the WIN has been<br>requested and the following message<br>is displayed on the Maintain WIN<br>Without Contract screen: |
|                 | WIN-aaaa-######-p modified<br>successfully OR Pending record has<br>been updated - approved by system.                                      |